PROFESSIONSHØJSKOLEN

## Ϻϳͳ;ͻϼͻͺ

# Tværfaglighed i professionsuddannelser på Metropol

Oplæg om det tværprofessionelle modul Temaet Det gode Ældreliv – tilrettelæggelse og evaluering

 v/ Irene Nørlund, Lektor, Ernærings- og sundhedsuddannelsen og
Hanne F. Mortensen, lektor, Institut for Sygepleje

Professionshøjskolen Metropol, København

Forfatters navn Titel Uddannelse / enhed

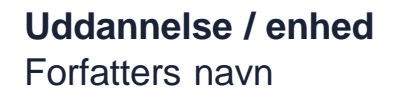

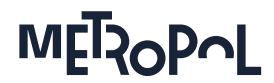

## **HVORFOR TVÆRPROFESSIONELT MODUL?**

Moduls formål:

- At ruste de studerendes til aftagernes behov for medarbejdere, der er kompetente til at arbejde på tværs af professioner
- De studerende skal træne og øve sig i at indgå i samarbejdssituationer og relationer
- De studerende skal træne øve sig i at kunne reflektere og argumentere fagligt og bidrage til den fælles opgaveløsning

Fra modulbeskrivelserne side 3

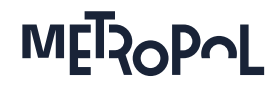

# Hvem deltager i temaet Det gode Ældreliv?

Studerende fra 5 professioner:

- Ergoterapeutstuderende (Modul 5)
- Studerende fra Ernæring og sundhedsuddannelsen (Modul 5)
- Fysioterapeutstuderende (modul 5)
- Socialrådgiverstuderende (modul 10)
- Sygeplejestuderende (modul 5)

**Undervisere** alle 5 professionsuddannelser og med vidt forskellig uddannelsesmæssig baggrund

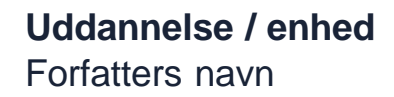

METZOPUL

### Undervisningsformer og emner på Det gode Ældreliv

#### **Undervisningsformer:**

Undervisning ca. 30-35 stud Vejledning i gr på 4-7 stud Old-age-simulation Praksisbesøg Midtvejsseminar Forskerseminar Projekt

Intern prøve i grupper

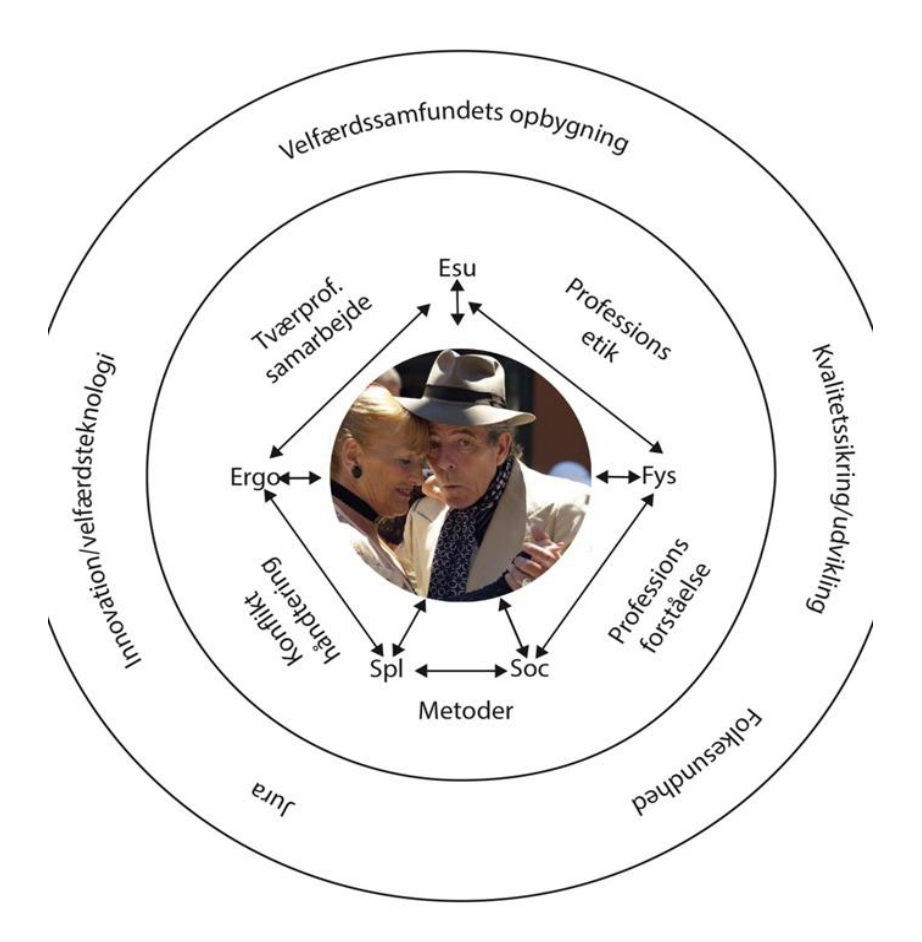

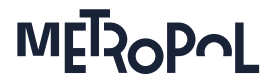

#### **De studerende evaluerer:**

I hvilken grad har følgende studieaktiviteter bidraget til dit læringsudbytte?

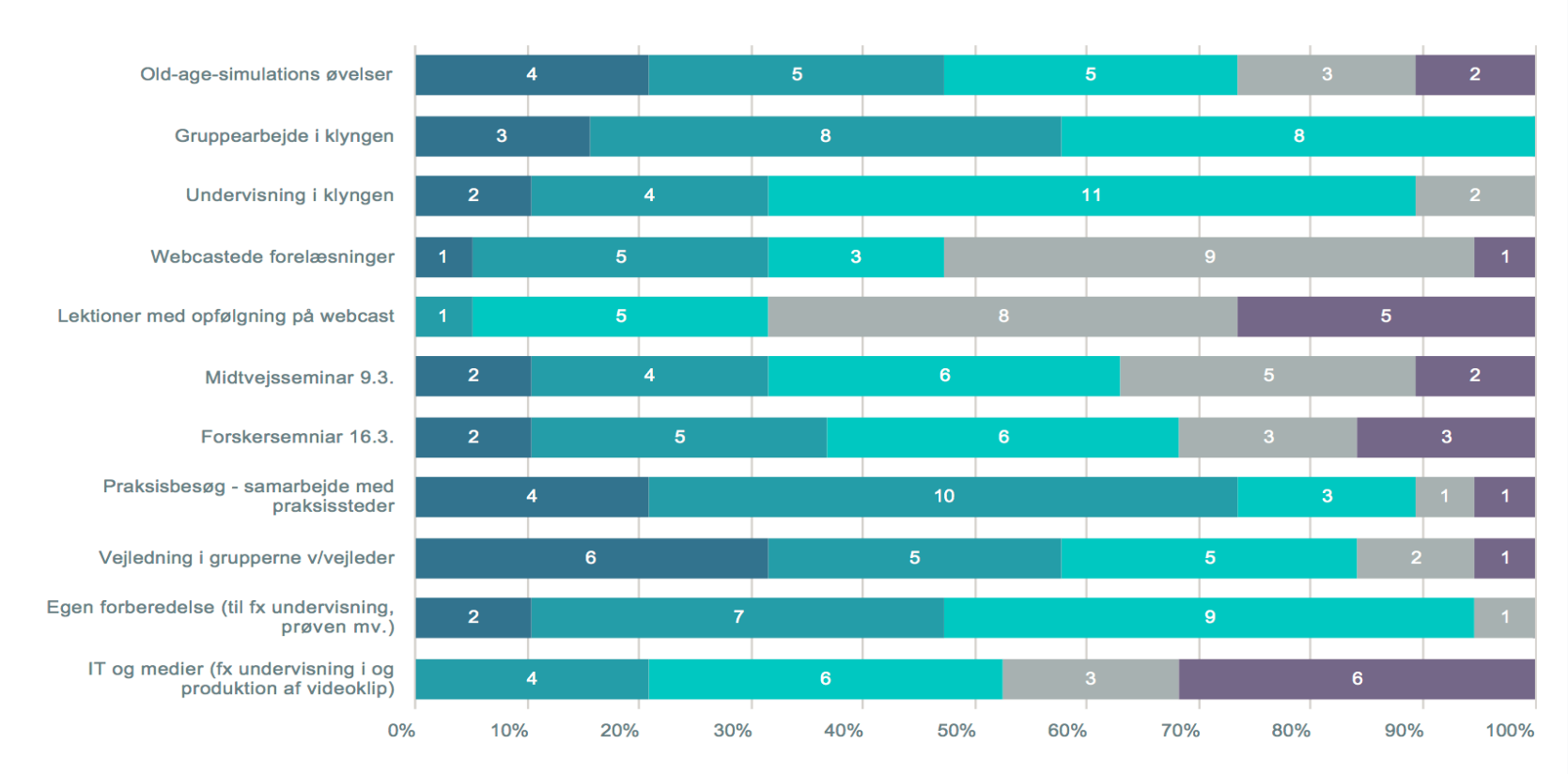

Total Svar status. Hvilket tema har du fulgt?: Det gode ældreliv

- I meget høj grad
- I høj grad
- I nogen grad
- I mindre grad
- Slet ikke

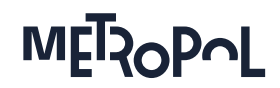

### **Opfølgning på de studerendes evaluering af temaet Det gode Ældreliv F16**

#### Vi mener at have 4 styrker:

- 1. Udarbejdelse af et fælles projekt i tværprofessionelt sammensatte grupper
- 2. Gruppearbejdet understøttes af 8 gange vejledning v/vejleder
- 3. Praksisbesøg i forskellige kommuner
- 4. Old-age-simulations undervisning

#### Vi mener at have 3 svagheder:

1. Vi skal være mere præcise på beskrivelse af krav til Midtvejs- og ved Forskerseminar

2. Vi skal være mere præcise på beskrivelse af hvorfor og hvordan videoklip

3. Vi skal overveje hvordan vi kan balancere mellem det Tværprofessionelle og det monofaglige – vi vil gerne sikrer undervisere fra alle professioner

Uddannelse / enhed Forfatters navn

## Tak for opmærksomheden

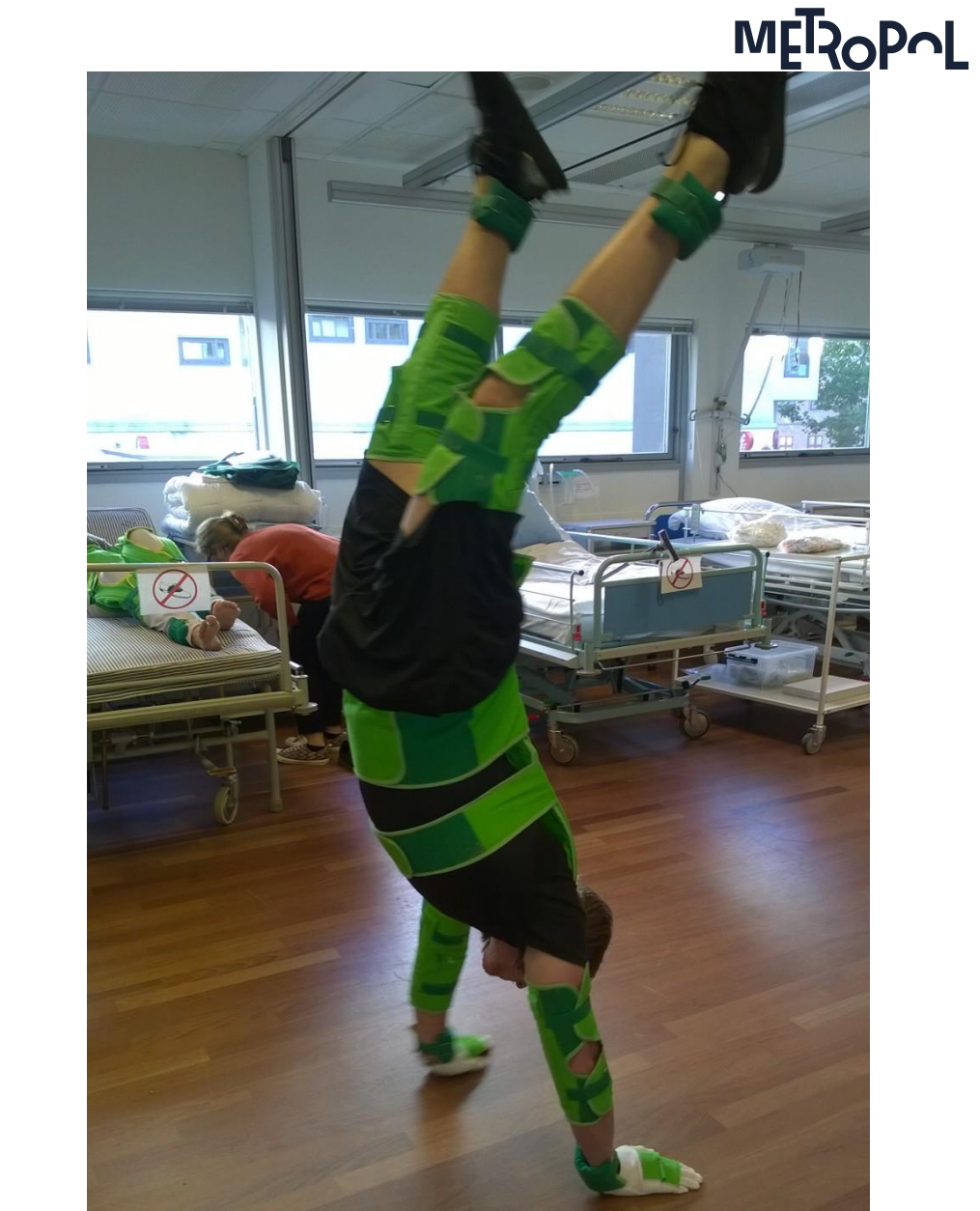